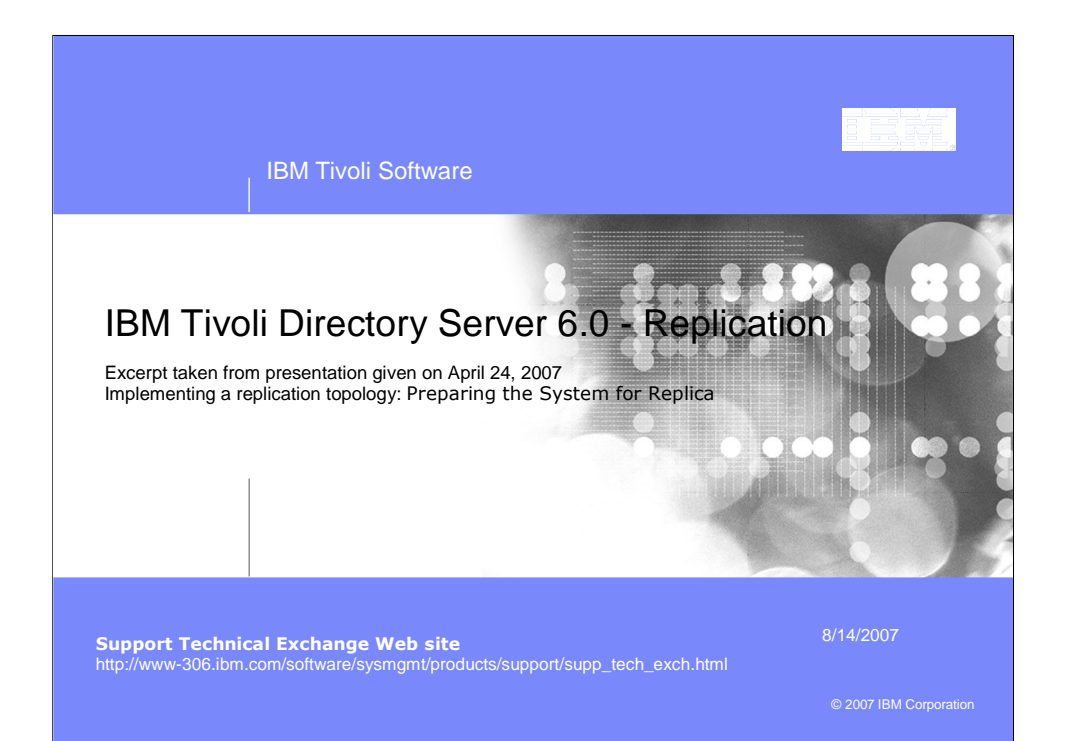

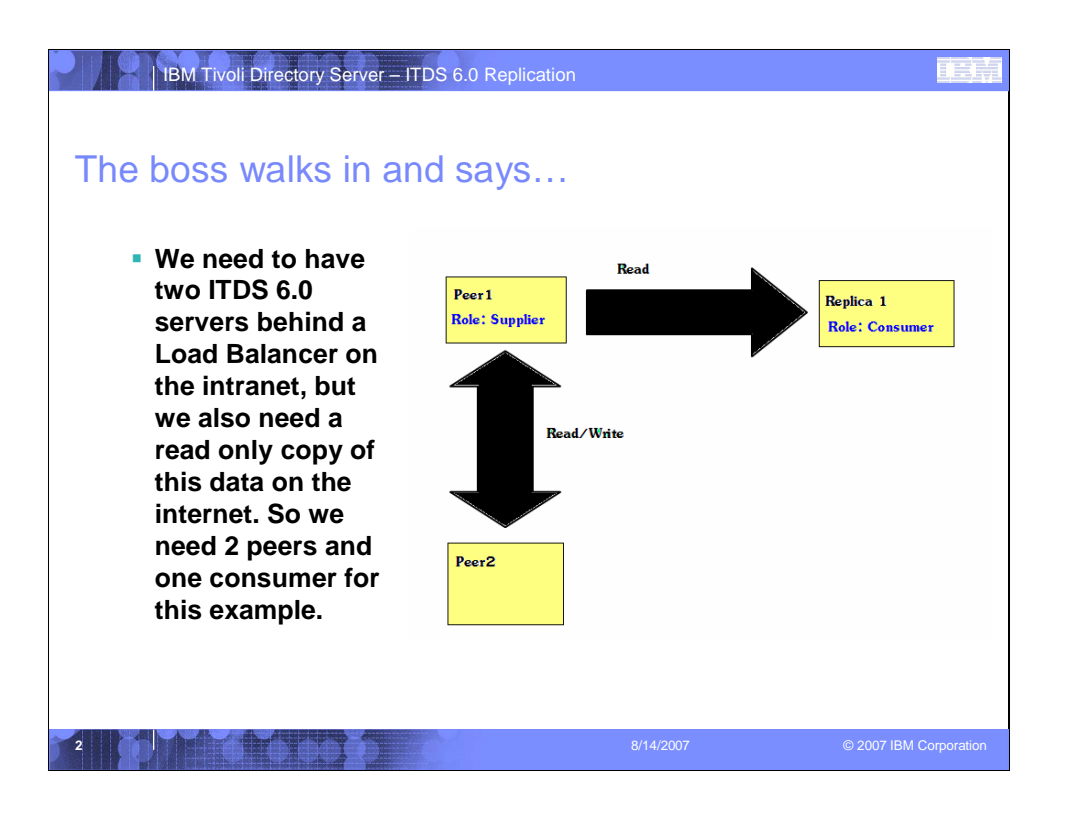

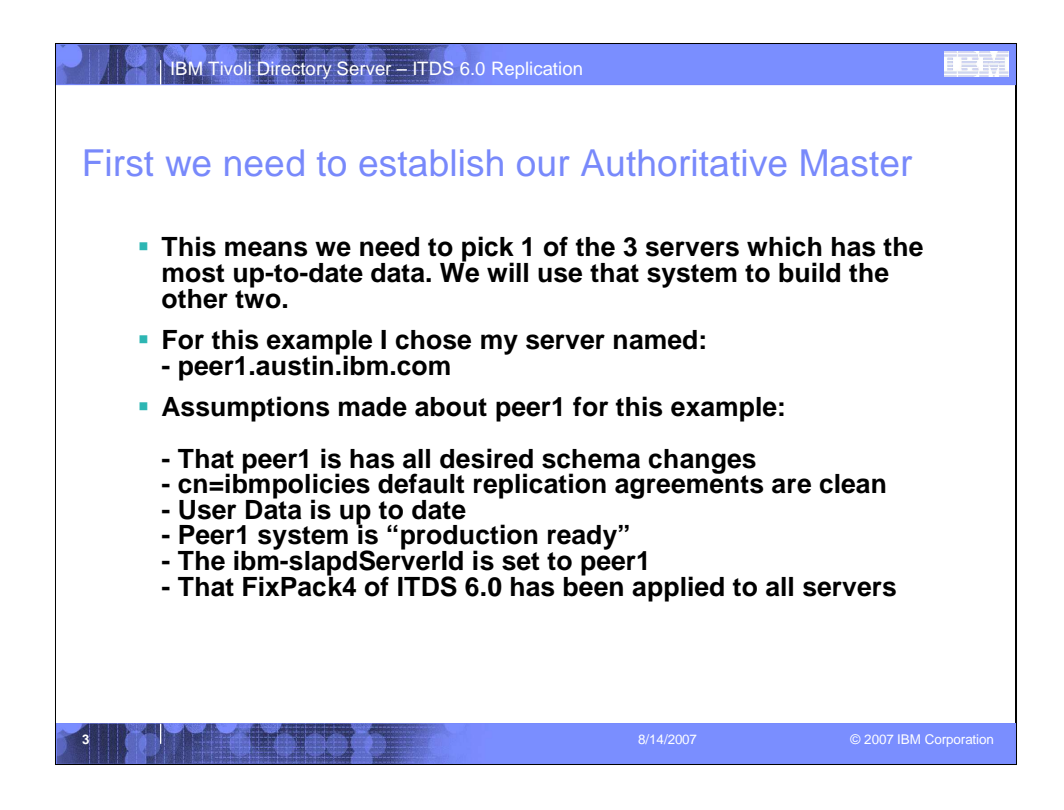

Changed:

This simply means we need to pick which of the 3 systems we will use for our configuration has the most current and up to date data.

То

This means we need to pick 1 or the 3 servers which has the most up-to-date data. We will use that system to build the other two.

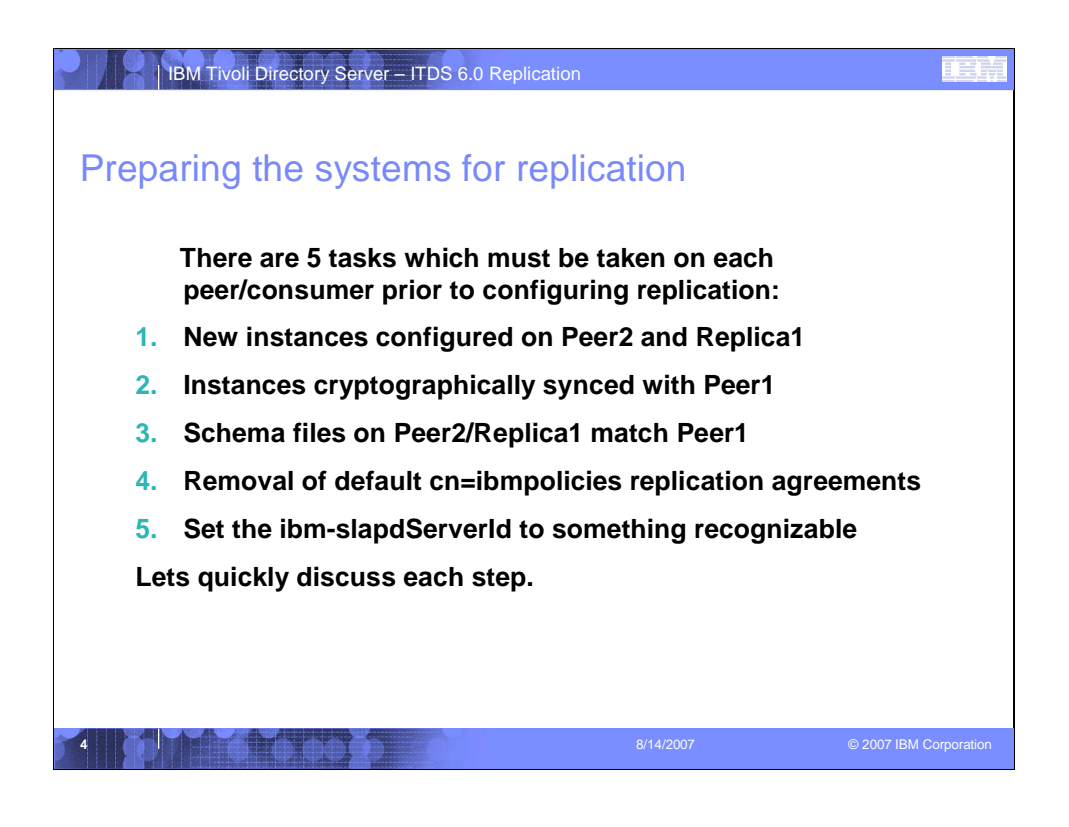

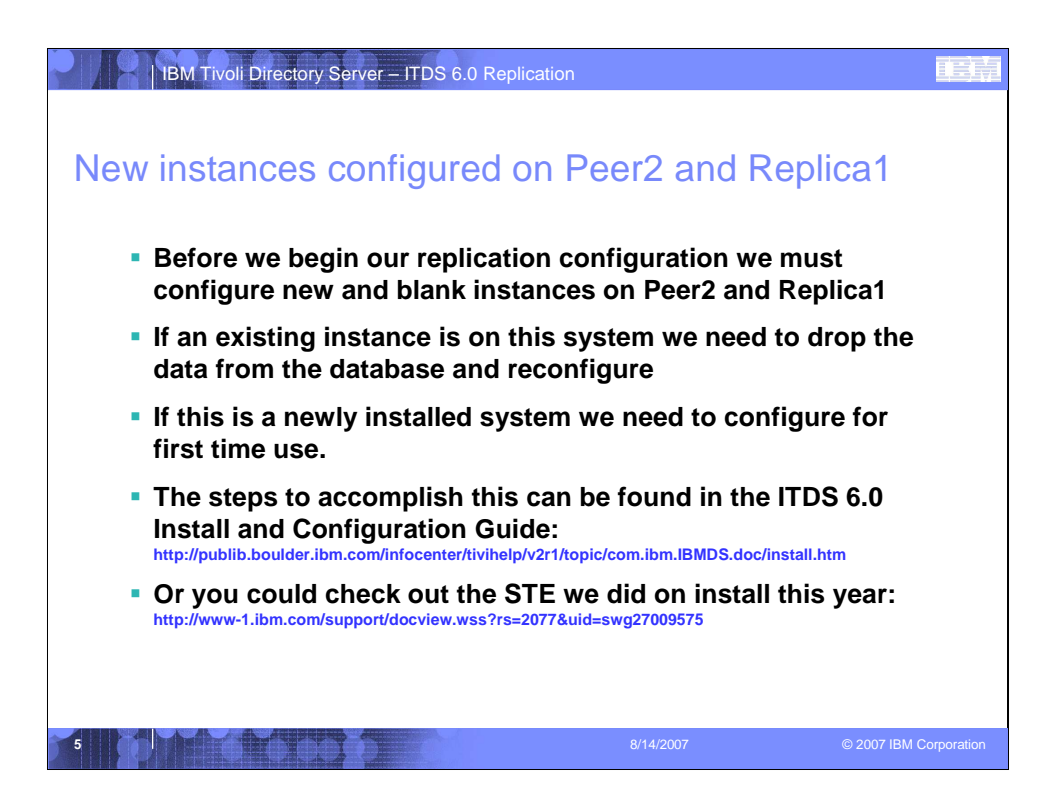

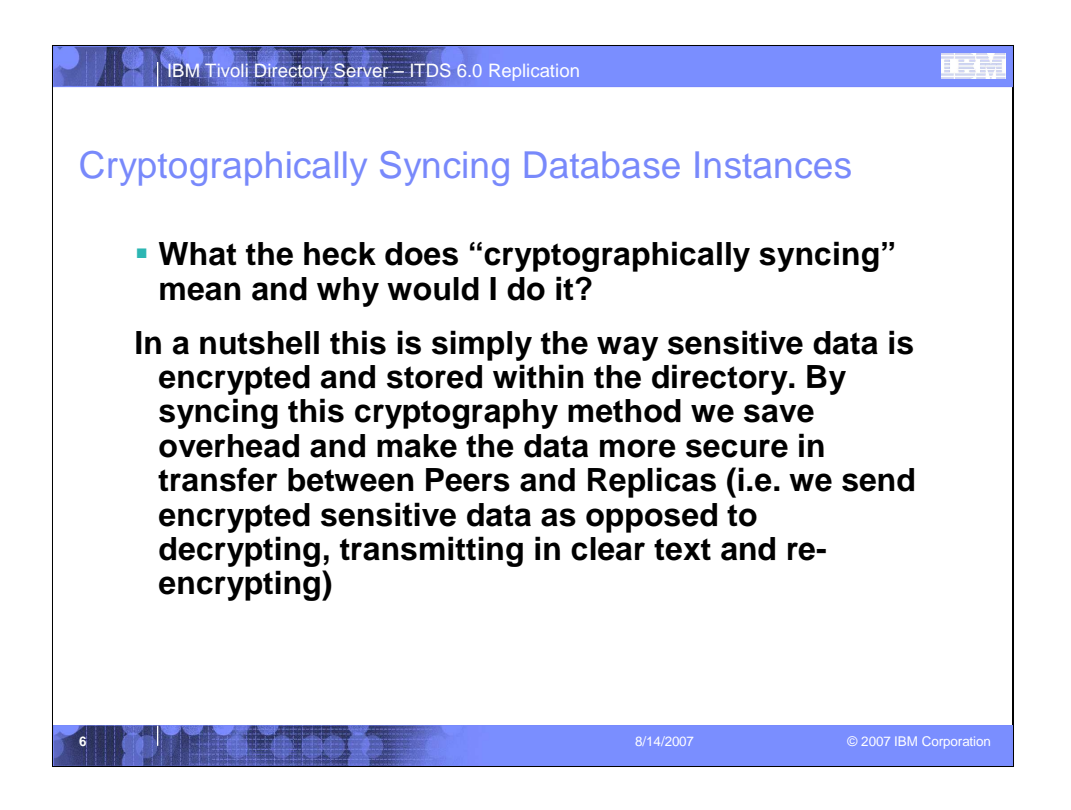

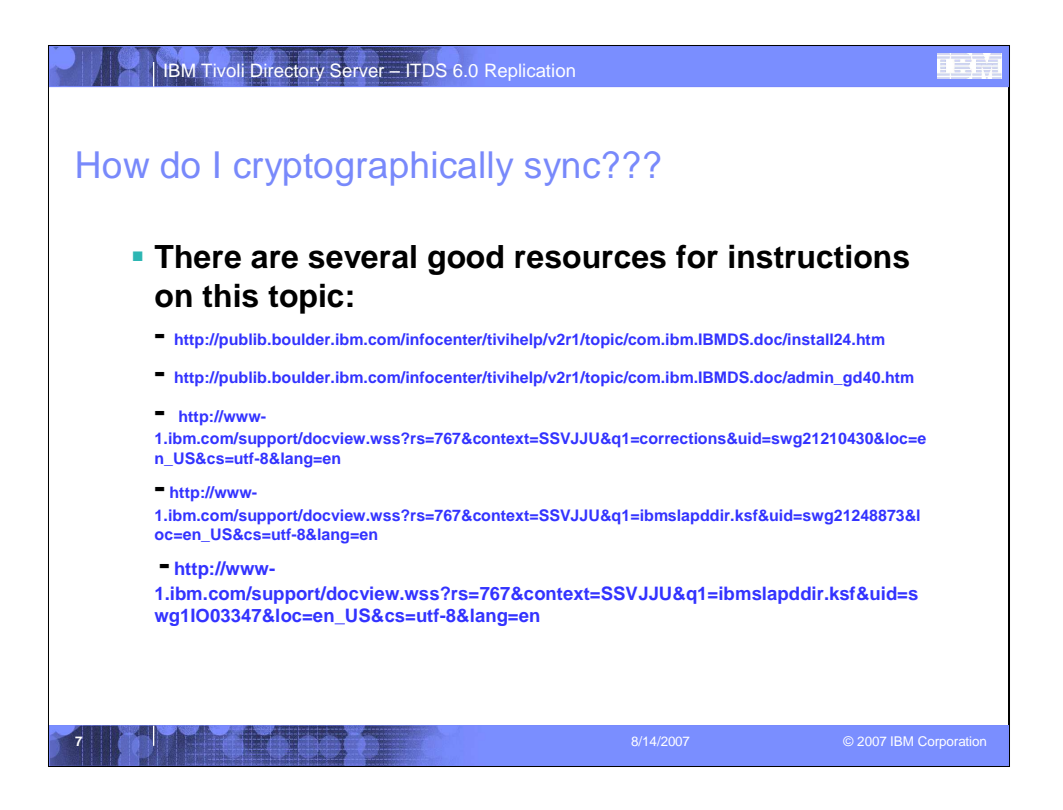

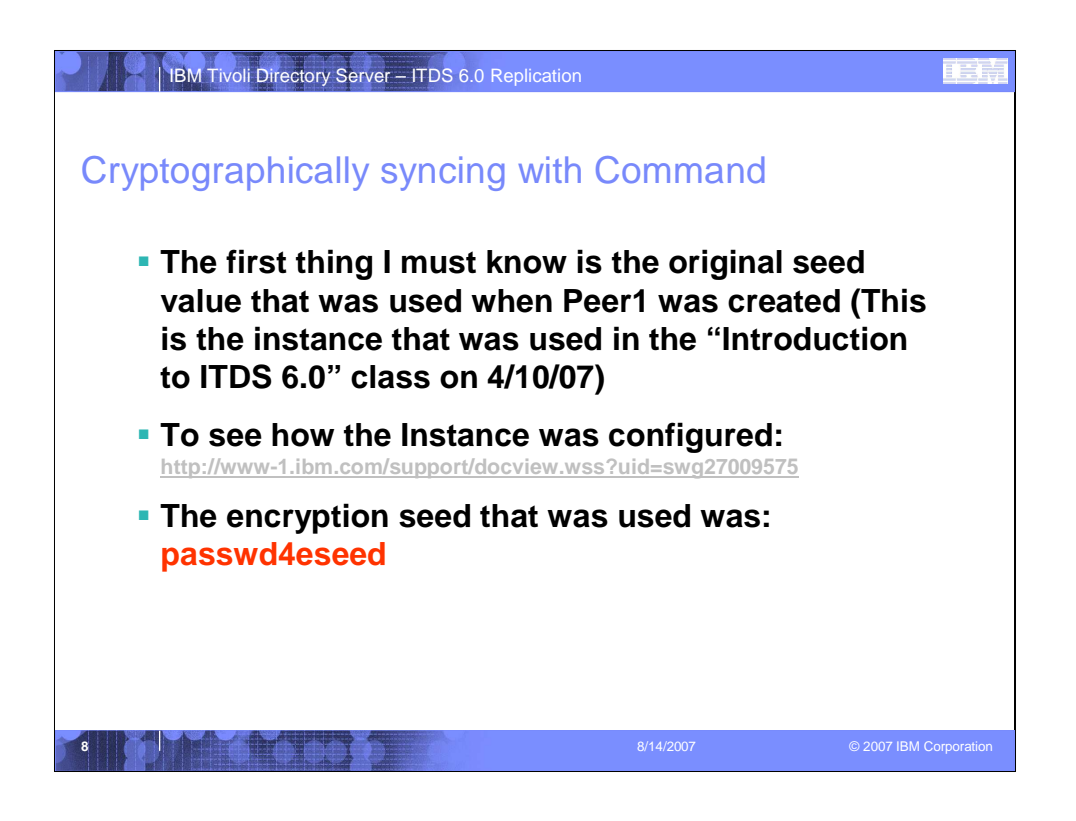

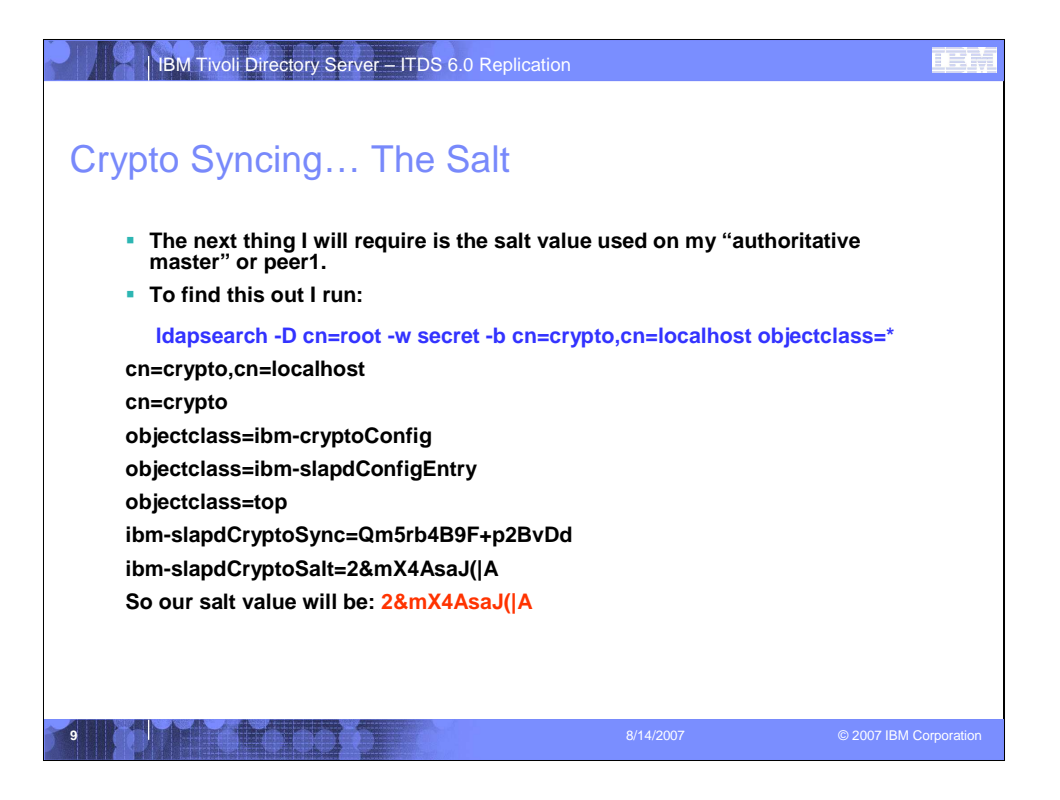

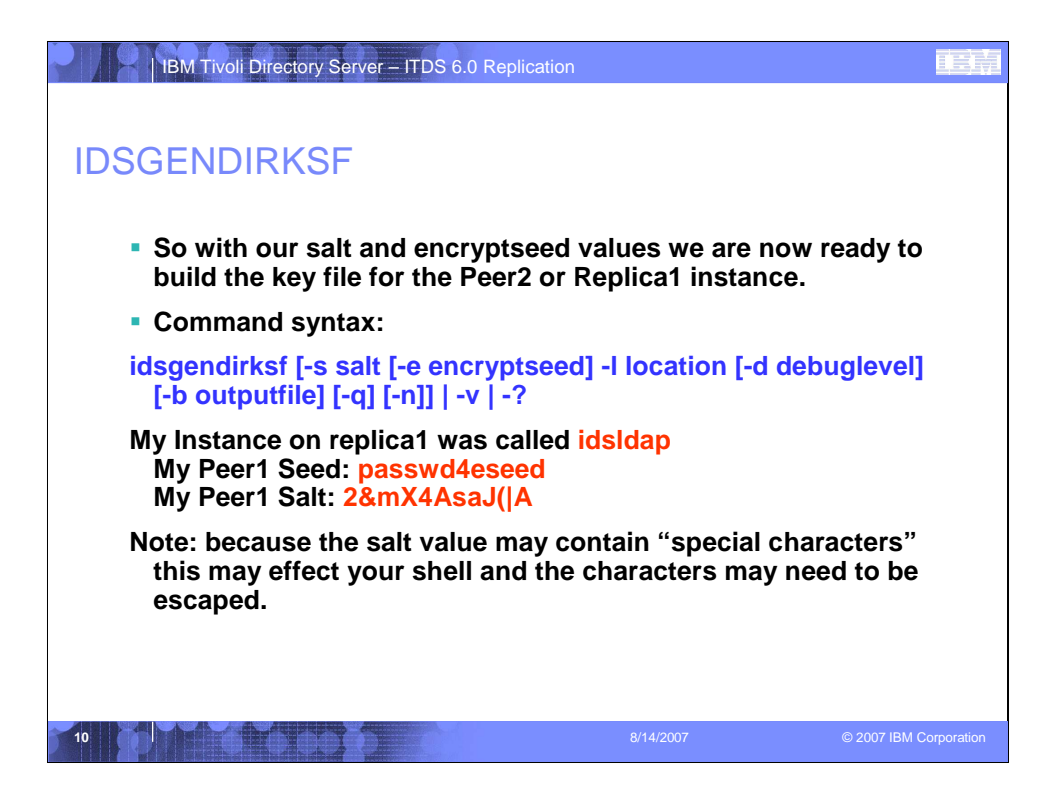

| IBM Tivoli Directory Server – ITDS 6.0 Replica                                                                 | ation                                                             |                                     |
|----------------------------------------------------------------------------------------------------|-------------------------------------------------------------------|-------------------------------------|
|                                                                                                    |                                                                   |                                     |
| Creating the key with idsgen                                                                                   | dirksf                                                            |                                     |
| <ul> <li>So based on that information we generate our key</li> </ul>                                           | on <u>replica1</u> :                                              |                                     |
| idsgendirksf -s 2\ <mark>&amp;</mark> mX4AsaJ\(\ A -e passwd4eseed -l /                                        | home/idsldap/ids*/etc/                                            |                                     |
| You have chosen to perform the following actions:                                                              |                                                                   |                                     |
| GLPKEY009I The following directory key stash file wil<br>idsIdap/etc/ibmslapddir.ksf'.                         | be created: '/home/idsldap/id                                     | sslapd-                             |
| Do you want to                                                                                                 |                                                                   |                                     |
| (1) Continue with the above actions, or                                                                        |                                                                   |                                     |
| (2) Exit without making any changes:1                                                                          |                                                                   |                                     |
| GLPKEY011I Creating directory key stash file: '/home/<br>GLPKEY012I Created directory key stash file: '/home/i | idsldap/idsslapd-idsldap/etc/ik<br>dsldap/idsslapd-idsldap/etc/ib | omslapddir.ksf'.<br>mslapddir.ksf'. |
| Notice: I had to escape my special characters: \& , \( a                                                       | nd \  or this would fail.                                         |                                     |
|                                                                                                    |                                                                   |                                     |
|                                                                                                    |                                                                   | © 2007 IBM Corporation              |

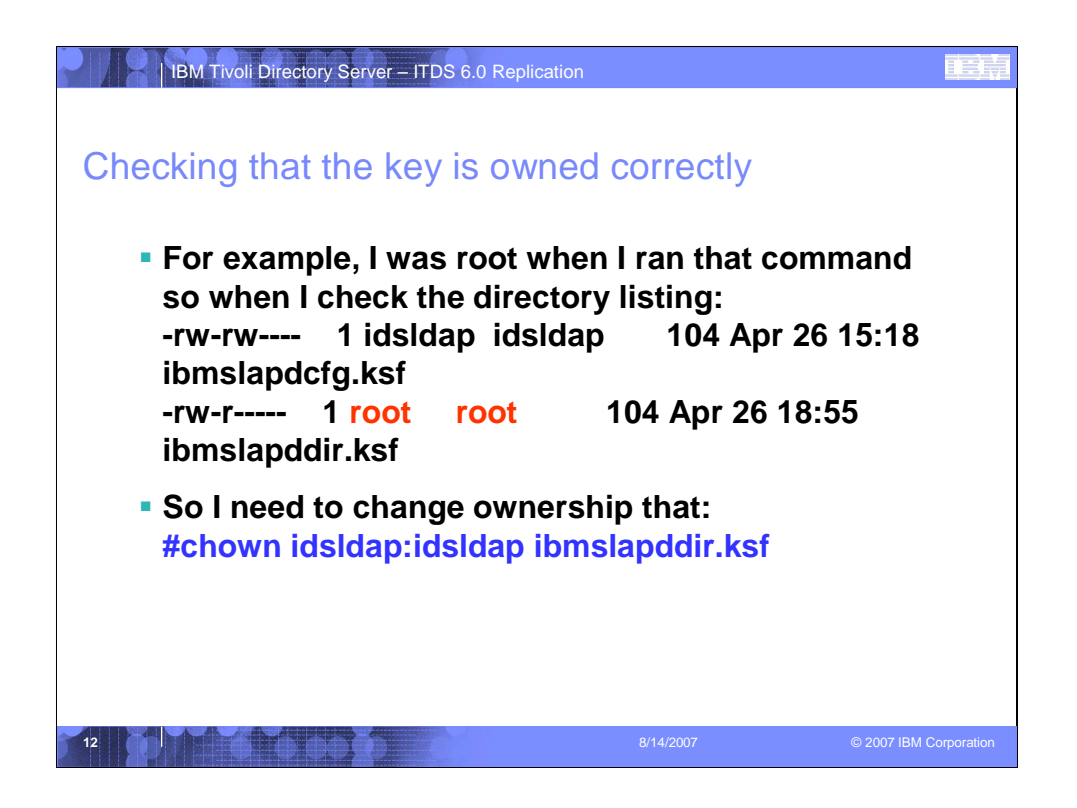

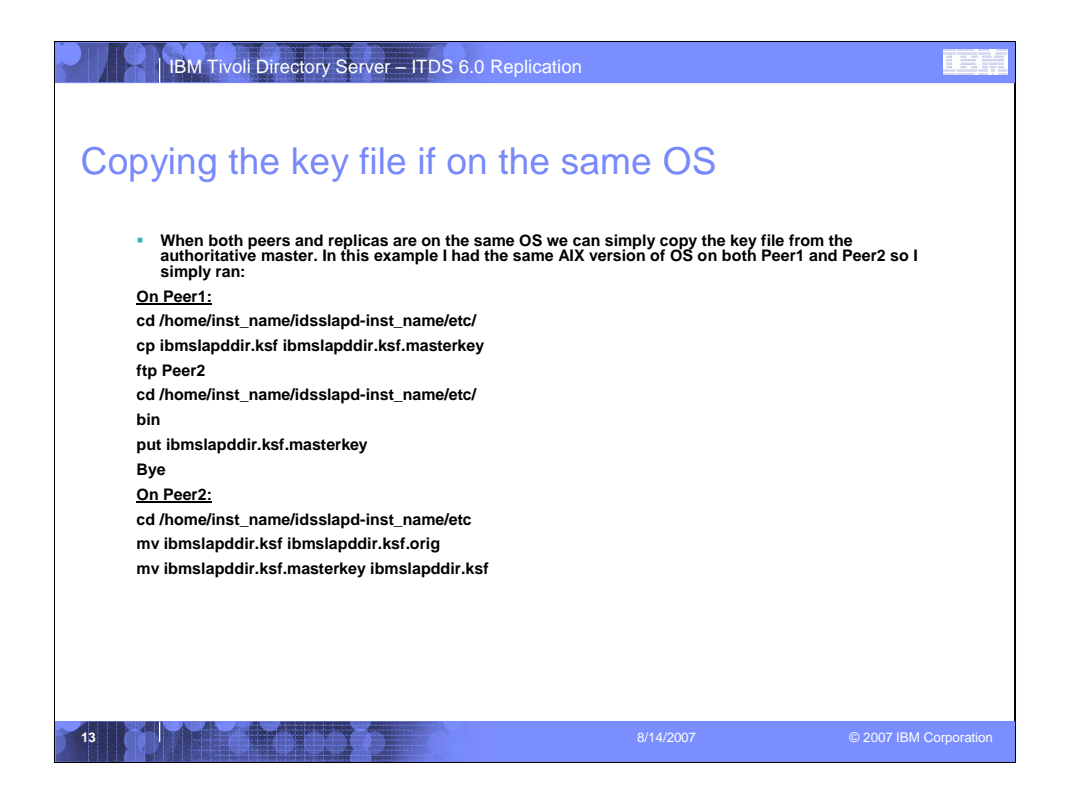

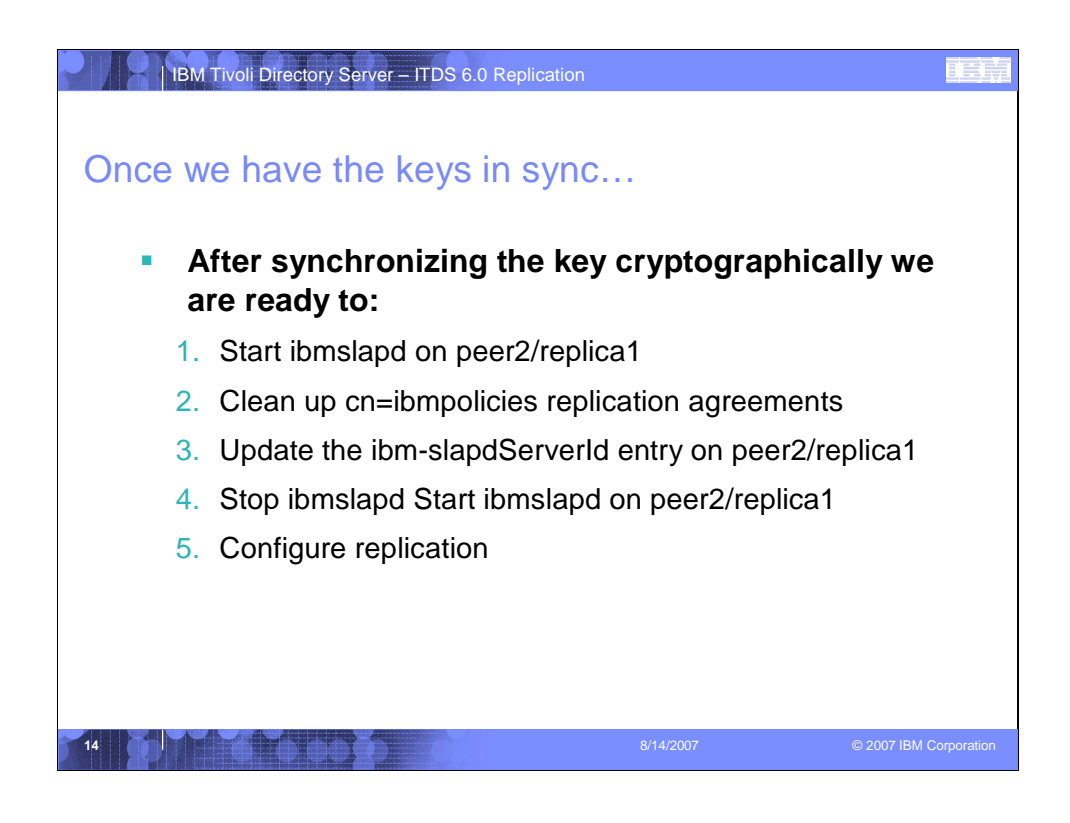

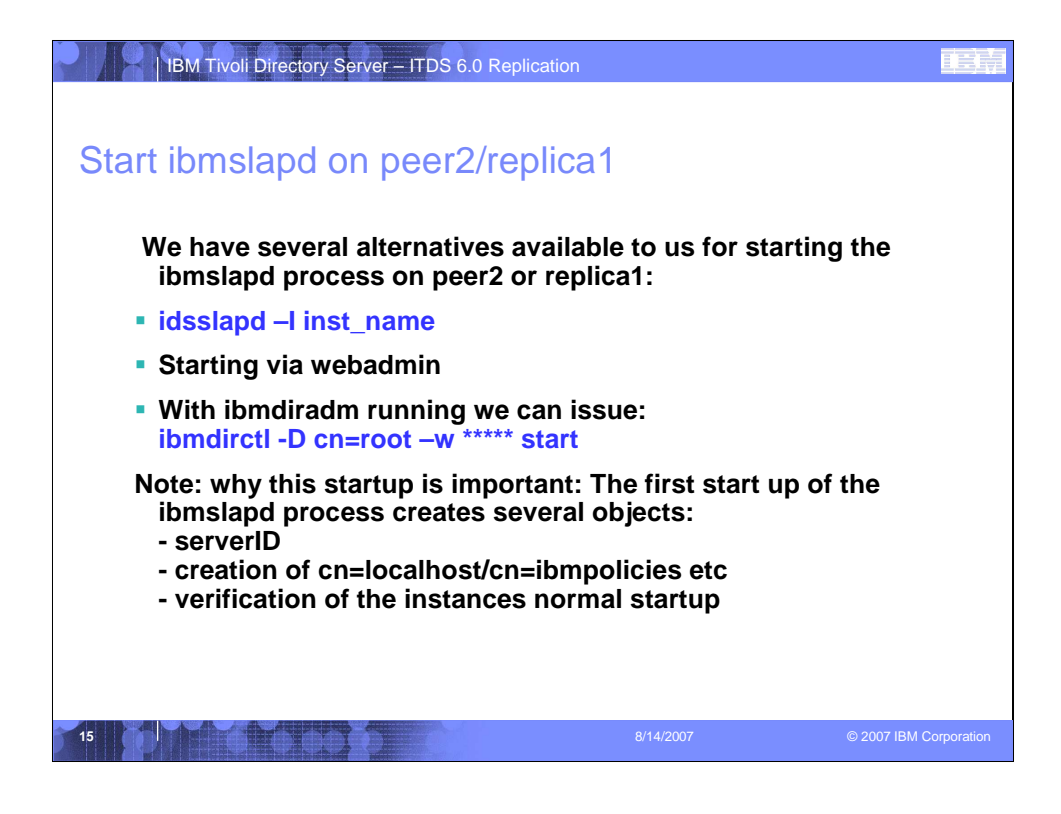

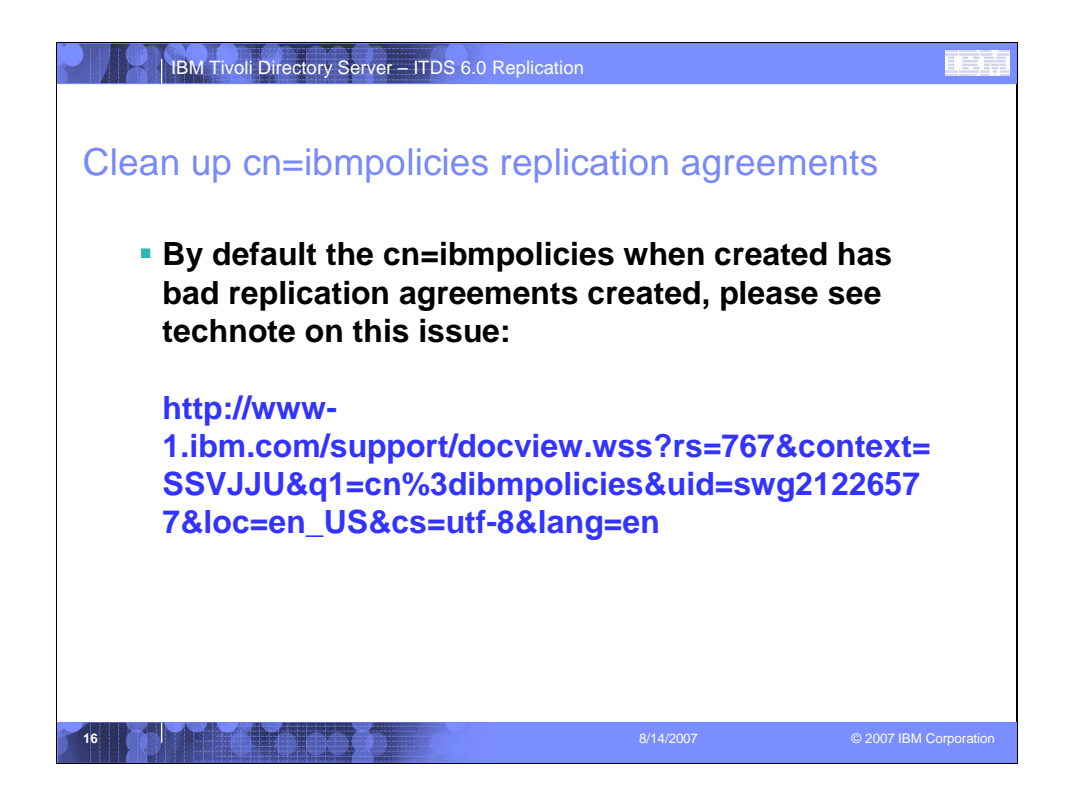

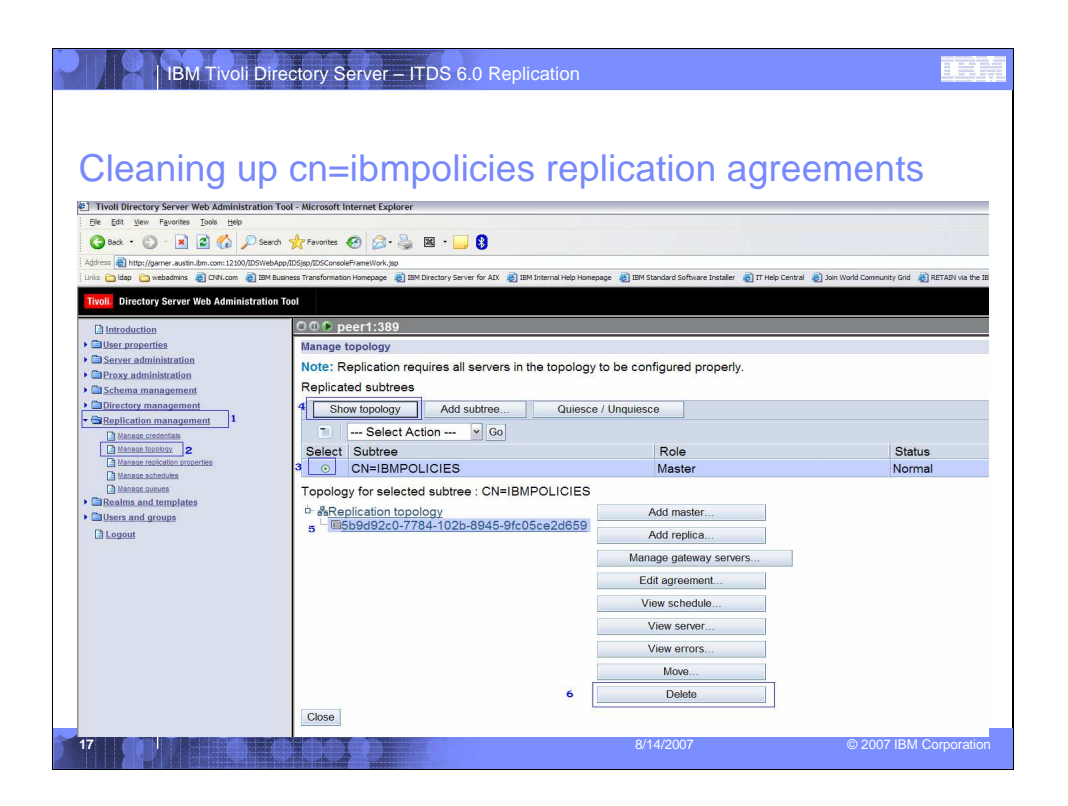

| IBM Tivoli Directory Server – ITDS 6.0 Replication                                                                                | IBM         |
|----------------------------------------------------------------------------------------------------|-------------|
|                                                                                                    |             |
| Cleaning up cn=ibmpolicies replication agreements                                                                                 |             |
|                                                                                                    |             |
| <ul> <li>The webadmin will then prompt you to make<br/>sure you want to delete the agreement.</li> </ul>                          |             |
| Click ok                                                                                                    |             |
|                                                                                                    |             |
|                                                                                                    |             |
| Logfiles                                                                                                    | Help        |
| You have selected to delete Master server 5b9d92c0-7784-102b-8945-9fc05ce2d659 from the topology. Click OK to continue, or Cancel |             |
|                                                                                                    |             |
|                                                                                                    |             |
|                                                                                                    |             |
| 18 8/14/2007 © 2007 IBM 0                                                                                                    | Corporation |

| 1BM Tivoli Directory Server – IT                                                                                              | DS 6.0 Replication                                                    |               |             |
|----------------------------------------------------------------------------------------------------|-----------------------------------------------------------------------|---------------|-------------|
| Cleaning up cn=ibmp                                                                                                    | olicies replicatio                                                    | on agreements | 5           |
| We can now remove<br>topology totally:<br>Replicated subtrees                                                                 |                                                                       | eplication    |             |
| Show topology Add stit                                                                                                    | Go 2                                                                  | Role          |             |
| Add subtree<br>Topolog Edit subtree<br>Delete subtree 1<br>Quiesce / Unquiesce<br>Edit ACL<br>Table Actions<br>Collapse Table | CN=IBMPOLICIES<br>Add master<br>Add replica<br>Manage gateway servers | Waster        |             |
|                                                                                                    | Edit agreement<br>View schedule<br>View server<br>View errors<br>Move |               |             |
| Close                                                                                                    | Delete 8/14/200                                                       | )7 © 2007 IBM | Corporation |

| BM Tivoli Directory Server – ITDS 6.0 Replication                                                                                                    |                        |
|----------------------------------------------------------------------------------------------------|------------------------|
| The webadmin always wants to make sure                                                                                                    |                        |
| <ul> <li>Before most tasks will<br/>complete in ITDS client or the<br/>web admin there is usually a<br/>prompt making sure we want<br/>to accomplish the task. The<br/>same is true for the removal of<br/>this replication topology:</li> </ul> |                        |
| Are you sure you want to delete the subtree CN=IBMPOLICIES?                                                                                                    |                        |
| Click on OK                                                                                                    |                        |
| 20 8/14/2007                                                                                                    | © 2007 IBM Corporation |

| hat we are le             | ft with is a             | completely clean                  | replication |  |
|---------------------------|--------------------------|-----------------------------------|-------------|--|
| poloav:                   |                          |                                   |             |  |
|                           |                          |                                   |             |  |
| Note: Replication require | es all servers in the to | pology to be configured properly  |             |  |
| Replicated subtrees       |                          | openegy to be consigned properly. |             |  |
| Add subtree               |                          |                                   |             |  |
| Select Action             | Y Go                     |                                   |             |  |
| Select Sub                |                          | Role                              | Status      |  |
|                           |                          |                                   |             |  |
| Topology for selected su  | lbtree                   |                                   |             |  |
| Add master                |                          |                                   |             |  |
| Add replica               |                          |                                   |             |  |
| Manage gateway ser        | vers                     |                                   |             |  |
| Edit agreement            |                          |                                   |             |  |
| View schedule             |                          |                                   |             |  |
| View server               |                          |                                   |             |  |
| View errors               |                          |                                   |             |  |
| Move                      |                          |                                   |             |  |
| Delete                    |                          |                                   |             |  |
| Close                     |                          |                                   |             |  |
|                           |                          |                                   |             |  |

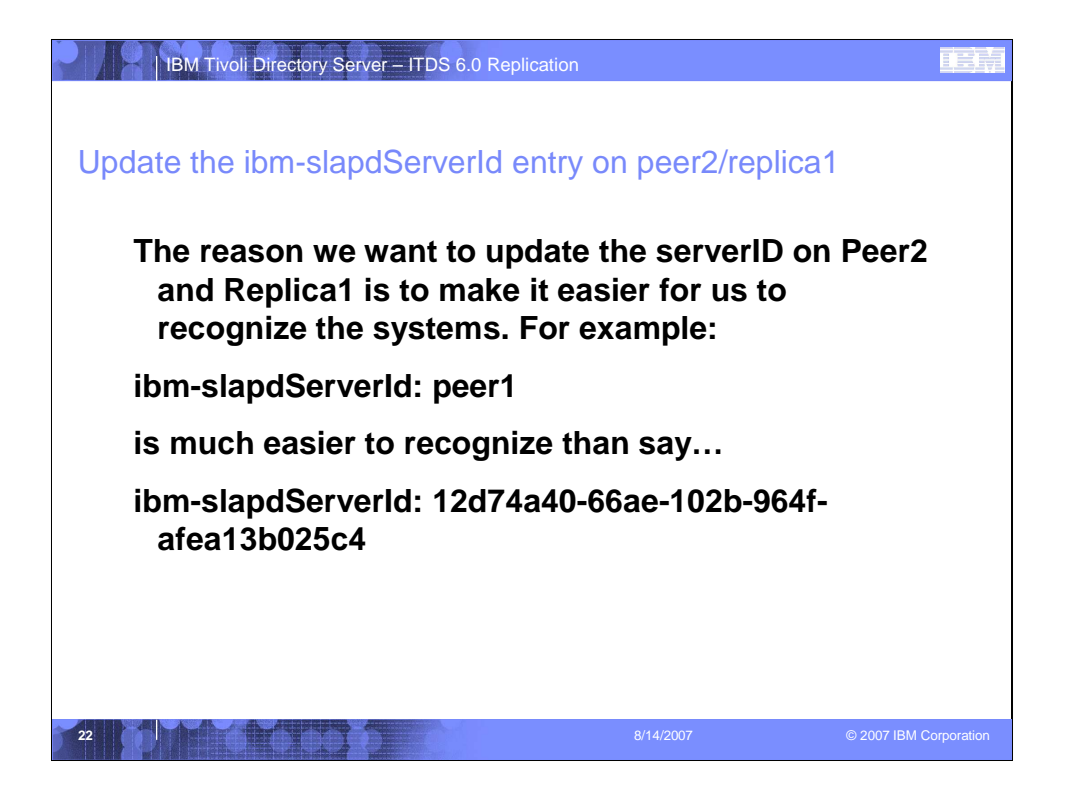

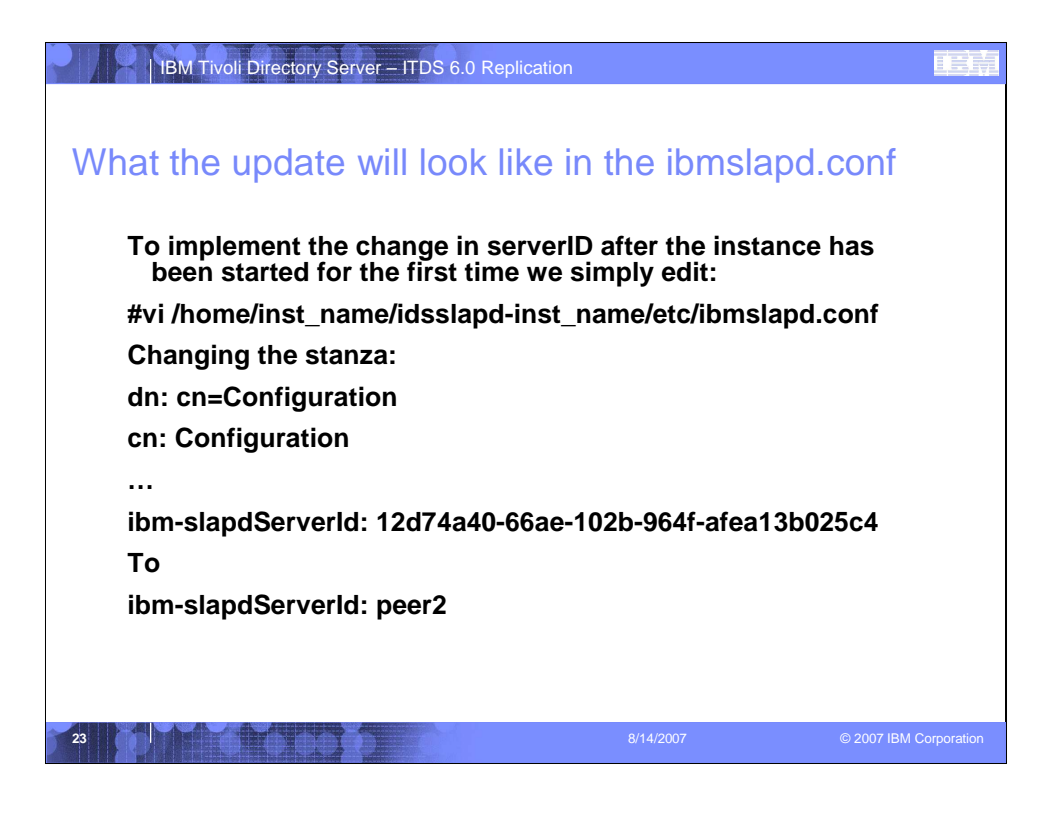

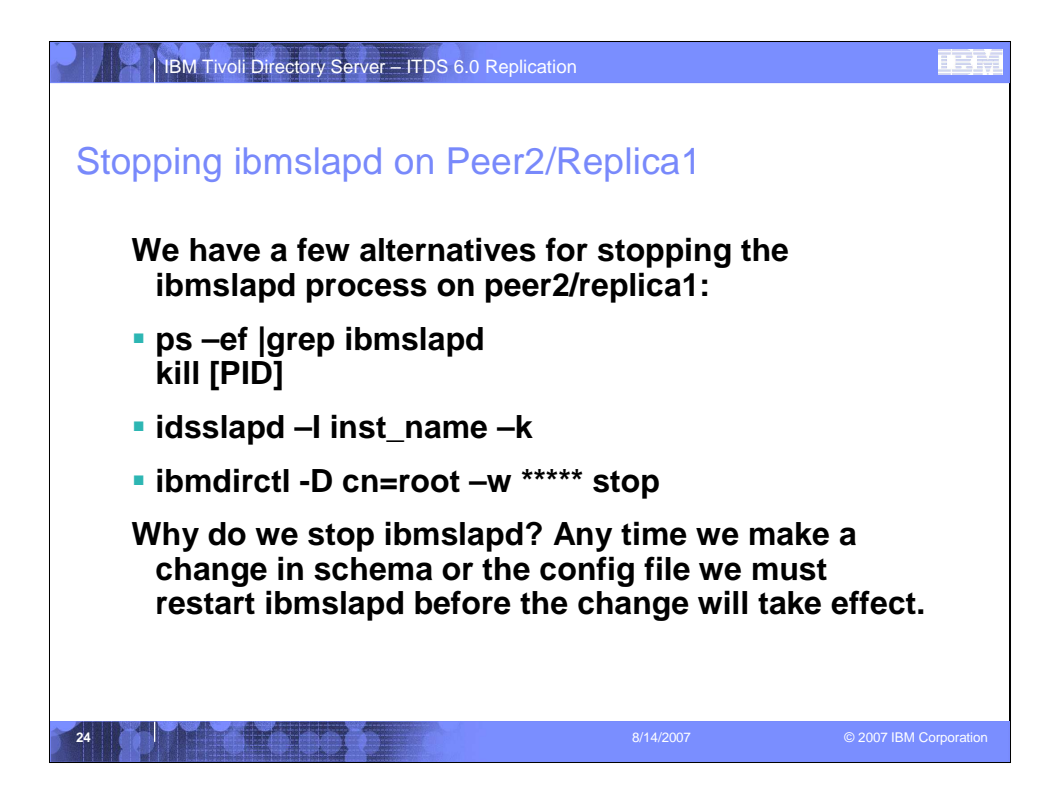

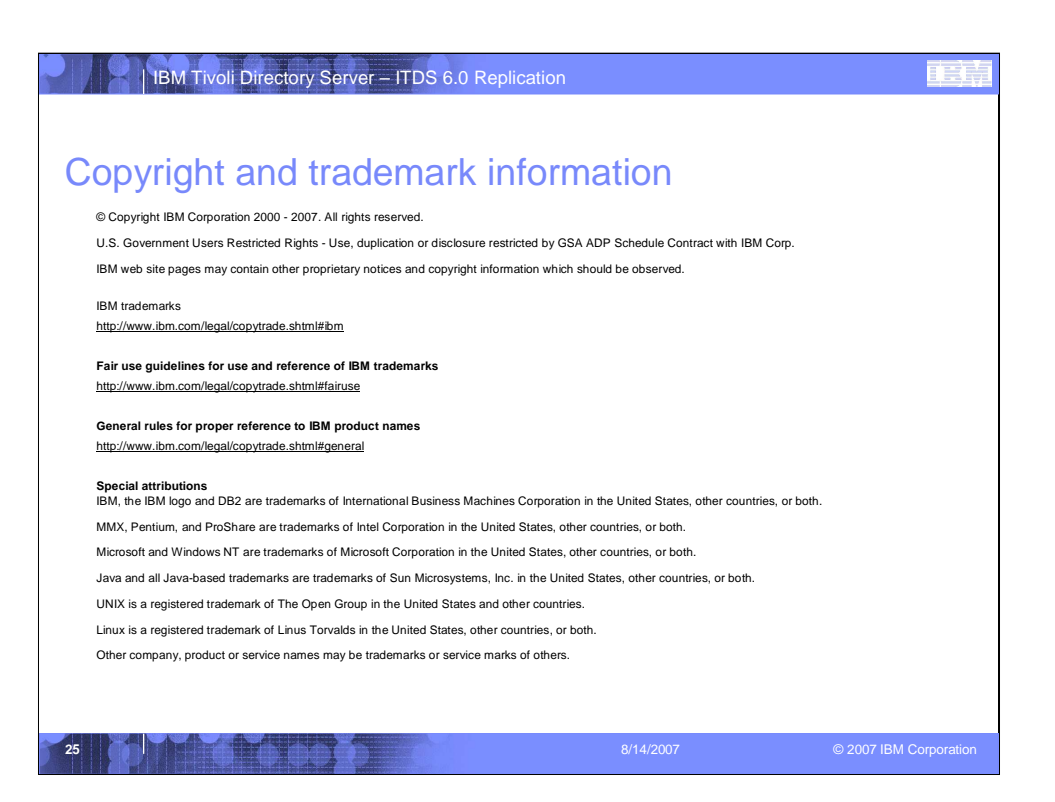